The LEA Special Education Point of Contact Monthly Webinar will begin momentarily.

A copy of today's presentation is available for download through GoToWebinar. To access, expand the 'Handouts' menu.

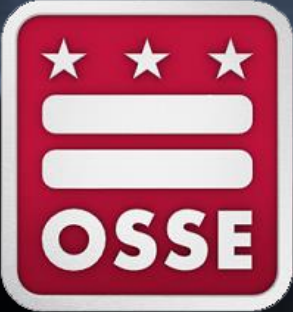

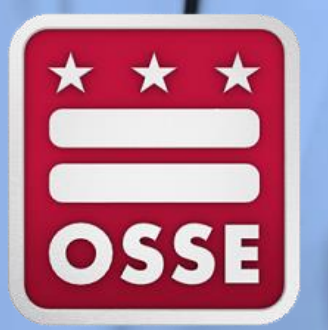

LEA Special Education Point of Contact Monthly Webinar Sept. 19, 2018

OSSE Division of Data, Assessment, and Research OSSE Division of Student Transportation OSSE Division of Systems and Supports, K-12 OSSE Division of Teaching and Learning

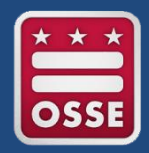

## Webinar Agenda

| Time       | Торіс                                                   |
|------------|---------------------------------------------------------|
| 5 minutes  | Introduction                                            |
| 35 minutes | Preparing for 2018-19 SY Child Count                    |
| 5 minutes  | Policy, Monitoring, and Compliance Updates              |
| 5 minutes  | Student Transportation Updates & Announcements          |
| 5 minutes  | Other Reminders & Announcements                         |
| Appendix A | Support Resources for LEA Special Education POCs        |
| Appendix B | Removing Students from SEDS Roster                      |
| Appendix C | Transfer of Student Special Education Records into SEDS |

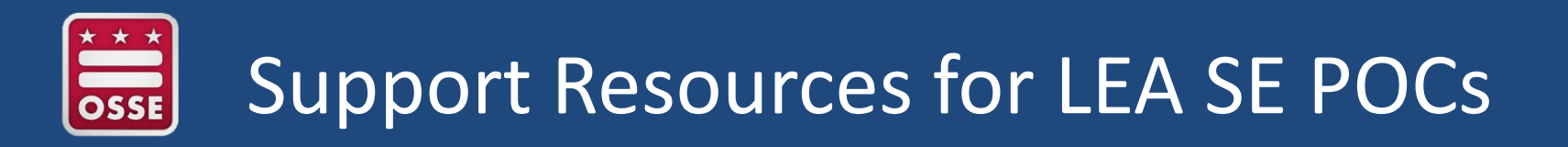

**Appendix A** contains the following support resources for LEA SE POCs:

- How to contact your LEA's assigned OSSE Data Team Liaison
- How to use the OSSE Support Tool to communicate with OSSE staff
- Special Education Data System (SEDS) training resources
- How to access webinar recordings and other online resources for POCs
- How to update the POC contact information in eSchoolPLUS for your LEA so you can receive important OSSE communications
- How to subscribe to the LEA Look Forward weekly newsletter from OSSE

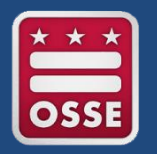

### LEA SE POC Required Data Systems

LEA SE POCs who need access to any of these statewide data systems should submit a ticket in the OSSE Support Tool.

- **SEDS EasyIEP** (user type: LEA Data Administrator)
- Qlik <u>www.reports.osse.dc.gov</u>
  - Related Services Management Report (RSMR) app
  - Early Access to Students with Disabilities Data app
  - Unified Data Errors app
- OSSE Support Tool <u>https://octo.quickbase.com</u>
- TOTE (only required if responsible for submitting transportation requests) <u>https://octo.quickbase.com</u> <u>DOT.Data@dc.gov</u>

#### **Optional data system:**

SLED <u>www.sled.osse.dc.gov</u> Contact: <u>SLED.info@dc.gov</u>

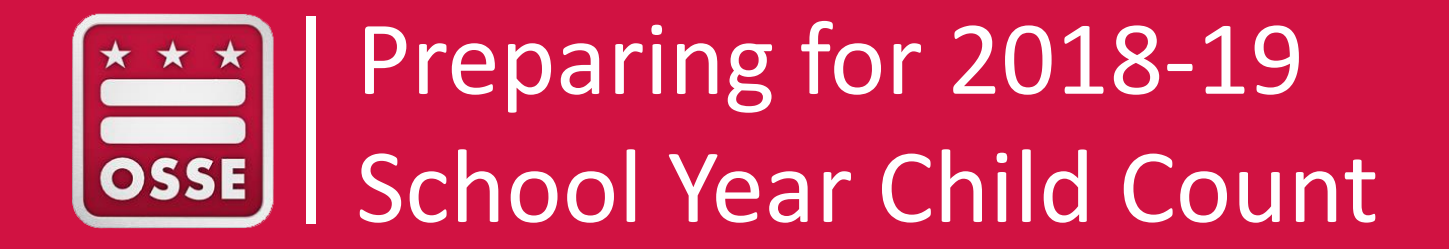

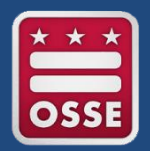

- Overview of the Child Count Process
- Comparing Enrollment Audit vs. Child Count
- 2018 Child Count Timeline
- Ways to Prepare in Advance
- Resolving Common Data Errors
- IEP Amendment Process for Child Count Errors
- Using the Qlik Unified Data Errors App
- Troubleshooting Support for Child Count

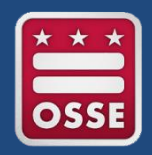

#### **Overview of Child Count Process**

- Child Count is a federally mandated activity under 34 CFR §300.641(a) that is reported annually and serves as the official special education enrollment number for the District of Columbia.
- In accordance with the Individuals with Disabilities Education Act (IDEA) and all applicable District of Columbia laws and regulations, each local education agency (LEA) is required to certify the accuracy and reliability of its data to the state education agency (SEA), the Office of the State Superintendent of Education (OSSE).

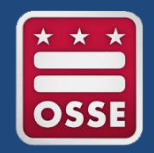

### **Overview of Child Count Process**

- Accuracy of SEDS data impacts funding for special education.
- All of the data to be reviewed for Child Count is provided via Special Education Data System (SEDS).
- If any of the student special education information is inaccurate, the data must be corrected in the source system, which is SEDS.

#### **Student Population:**

- Students enrolled as of Oct. 5, 2018.
- Must have current IEP and current eligibility.
- IEP amendments directly relating to Child Count must be completed by Nov. 16, 2018 at 5 p.m.

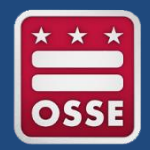

Only students that have a current IEP and eligibility status will be included in Child Count:

| IEP                        | Eligibility    | Receiving Services under<br>IDEA | Included in Child<br>Count? |
|----------------------------|----------------|----------------------------------|-----------------------------|
| Current                    | Current        | Yes                              | Yes                         |
| Expired                    | Current        | Yes                              | Yes                         |
| Current                    | Expired        | Yes                              | Yes                         |
| Current                    | No Eligibility | Yes                              | Yes                         |
| Expired                    | Expired        | No                               | Νο                          |
| No IEP (IEP not finalized) | Current        | No                               | Νο                          |

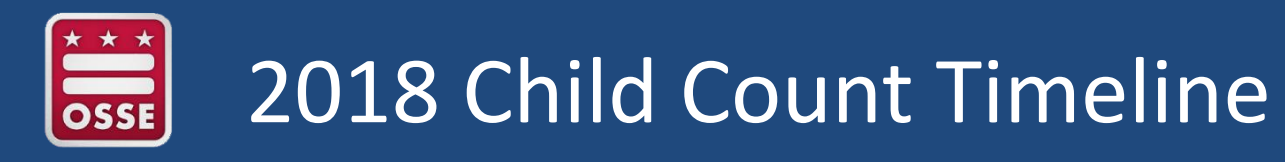

| Sept. 19, 2018           | <ul> <li>LEA SE POC attends webinar training</li> </ul>                                                                            |
|--------------------------|----------------------------------------------------------------------------------------------------|
| Oct. 18-Nov. 19,<br>2018 | <ul> <li>LEA SE POC accesses, reviews, and resolves all Child<br/>Count data anomalies</li> </ul>                                  |
|                          |                                                                                                    |
| Oct. 12, 2018            | <ul> <li>LEA signs Enrollment Audit and Anomalies</li> <li>Acknowledgement Form within Enrollment Audit<br/>application</li> </ul> |
|                          |                                                                                                    |
| Nov. 19 <i>,</i> 2018    | <ul> <li>LEA signs Data Certification Form within Enrollment<br/>Audit application</li> </ul>                                      |
|                          |                                                                                                    |
| Dec. 14, 2018            | • LEA signs Final Enrollment Audit and Child Count<br>Acknowledgment Form within Enrollment Audit<br>application                   |

# Reminders for the 2018 Child Count

- Data Accuracy
  - LEAs must review and update data in the respective source system (e.g., SEDS).
- Issue Resolutions.
  - LEAs should submit OST tickets timely to ensure resolution prior to the certification date.
- Additional certification timelines

In all cases, where there is an identified data discrepancy, LEAs must resolve the errors in a manner that complies with all IDEA procedural requirements.

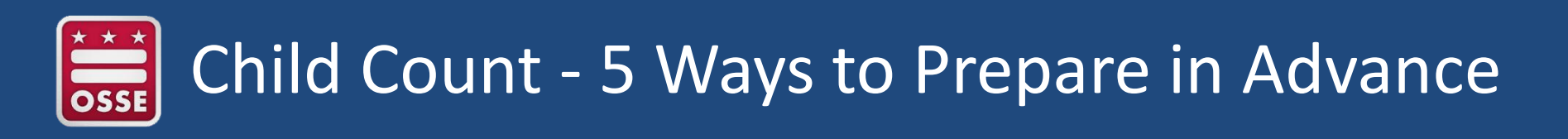

Remove all students from SEDS roster who no longer attend your LEA (work with registrar to properly exit)

Ensure SEDS records are fully transferred for all students with disabilities enrolled in your LEA

Train case managers to spot common errors on IEPs

Check the Unified Data Errors (UDE) report daily

Update all IEPs that are set to expire this fall

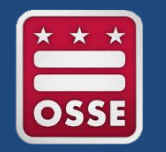

## Child Count Summary of Actions

| Data Type            | Examples                                        | Action required                                                                                                    |  |  |
|----------------------|-------------------------------------------------|----------------------------------------------------------------------------------------------------|--|--|
| Demographic          | Name                                            | Review                                                                                                    |  |  |
|                      | • DOB                                           | If accurate, no action required                                                                                                    |  |  |
|                      | • Race                                          | If inaccurate, make update in source system (SIS)                                                                                            |  |  |
|                      | Ethnicity                                       | (eSchoolPLUS, PowerSchool, ASPEN, SchoolForce,<br>ProActive, etc.)                                                                           |  |  |
| Special<br>Education | <ul> <li>Disability</li> </ul>                  | <ul> <li>Review Disability: If accurate, no action required; If<br/>inaccurate, make update in source system (SEDS).</li> </ul>              |  |  |
|                      | IEP date                                        | <ul> <li>Review IEP Date: If accurate, no action required; If<br/>inaccurate, make update in source system (SEDS).</li> </ul>                |  |  |
|                      | <ul> <li>Educational<br/>Environment</li> </ul> | <ul> <li>Review Environment: If accurate, no action required;<br/>If missing or inaccurate, update in source system<br/>(SEDS).</li> </ul>   |  |  |
|                      | <ul> <li>Dedicated<br/>Aide</li> </ul>          | <ul> <li>Review/update dedicated aide information to ensure<br/>accuracy. If inaccurate, make update in source system<br/>(SEDS).</li> </ul> |  |  |

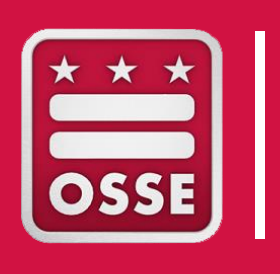

## Common Child Count Data Errors, Anomalies & Resolutions

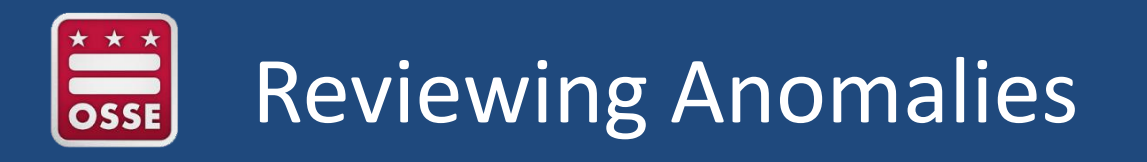

- In the Unified Data Errors (UDE) Qlik App, the special education errors and the suggested resolution path are provided.
- All LEA SE POCs should have access to the UDE Qlik App.
- The next section of this webinar will provide a live demonstration of how to use the Qlik UDE app to identify and resolve Child Count data errors.

Also see OSSE's <u>Unified Data Errors guidance document</u>, page 3-12 for special education errors and anomalies.

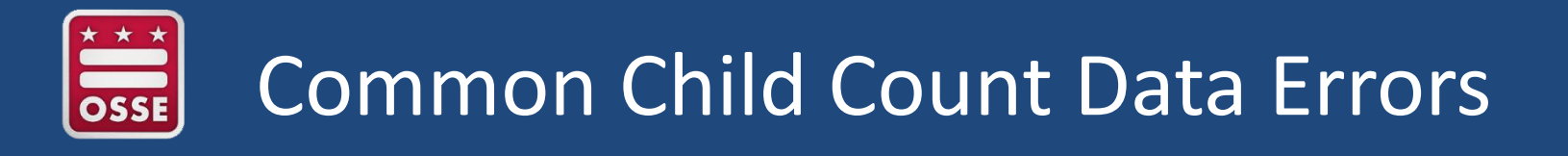

- Searching for students in SEDS with disabilities by filtering for "Special Ed" will **not** include students who:
  - Have expired IEPs
  - Have records not fully transferred
- If the special education level is incorrect:
  - Confirm the service start and end dates are correct, and
  - Confirm that the Least Restrictive Environment percentage and checkboxes are appropriately marked.
- The educational environment will be pulled from the most recent IEP in SEDS and displayed in SLED. If the educational environment is not accurate, it may be appropriate to complete an IEP amendment to make this correction.

Also see OSSE's Unified Data Errors guidance document, page 3-12.

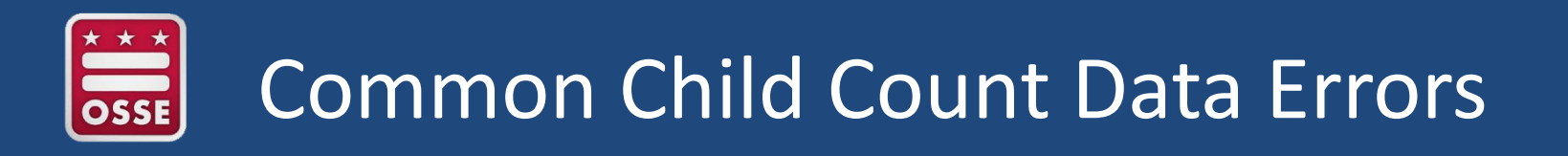

# **Special Education Data Error**: Student has an expired IEP, but an active eligibility.

**Suggested Resolution:** Please hold an IEP meeting and update and finalize the IEP in SEDS.

**Special Education Data Error**: Active in SEDS, but withdrawn in Student Information System (SIS).

**Suggested Resolution**: The LEA should ensure that the appropriate exit code was used. If the appropriate code was used, the LEA should follow the process in SEDS to have the student administratively exited from the LEA roster.

See **Appendix B** for more guidance on how to administratively exit a student.

## Removing students from SEDS Roster

An LEA may need to take action to remove a student who has remained on an LEA's SEDS roster, even after the student has left that LEA.

| Issue                                                                                                    | Resolution                                                                                  |  |
|----------------------------------------------------------------------------------------------------|---------------------------------------------------------------------------------------------|--|
|                                                                                                    | Work with <b>school registrar.</b>                                                          |  |
| Failure to properly exit the student from                                                                         | See <b>Appendix B</b> for common exit codes.                                                |  |
| the Student Information System (SIS).                                                                             | See OSSE Entry and Exit Guidance, pp. 9, 25, for proper exit of students with disabilities. |  |
| Student has graduated from the LEA,<br>but the Summary of Performance (SOP)<br>has not been completed by the LEA. | Complete the SOP document in SEDS.<br>See <b>Appendix B</b> for step-by-step instructions.  |  |
| Student has aged out of special<br>education, but the age-out process has<br>not been completed by the LEA.       | See <b>Appendix B</b> for documentation requirements in SEDS for the age-out process.       |  |
| Student has transferred to a new LEA<br>but the records transfer process has not<br>been completed.               | See <b>Appendix C</b> for the special education records transfer process.                   |  |

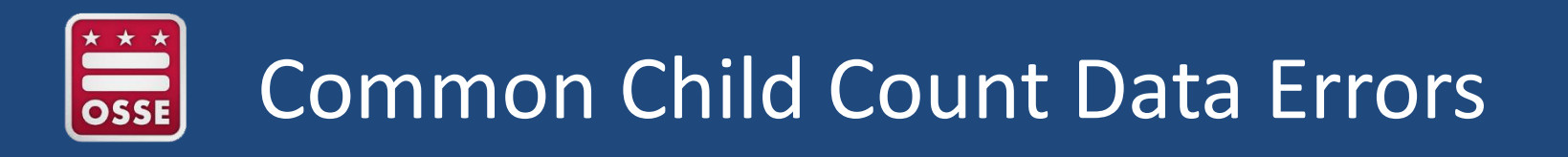

**Special Education Data Error**: Student turned age 6 and Educational Environment designated on the IEP is no longer appropriate for the child's age.

**Resolution:** OSSE accounts for those students turning age 6 five days prior to the Nov. 17 certification those student are excluded from the error pulls based on date of birth.

**Special Education Data Error**: Specialized instruction and/or missing services on the finalized IEP.

**Suggested Resolution:** Please review the current finalized IEP and confirm the hours are accurately reflected. If any correction needs to be made, please complete and finalize an IEP amendment or hold an annual IEP meeting to review and update the student's eligibility or service hours.

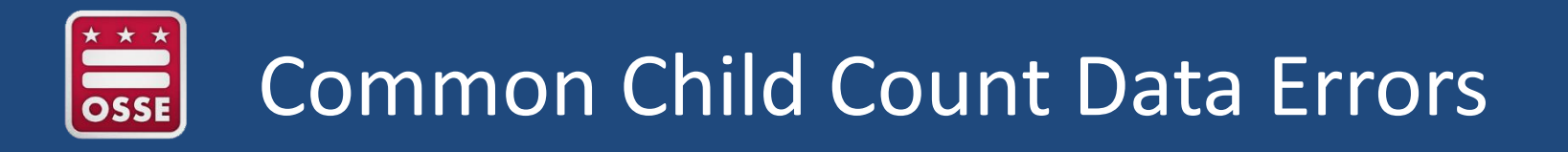

**Special Education Data Error**: Child turned age 8 and is eligible under the category of Developmental Delay.

**Resolution:** If the student has reached age 8, the LEA should conduct a reevaluation to determine the appropriate disability category and finalize the IEP. If the student's date of birth is inaccurate, the LEA should correct it in the LEA SIS.

# **Special Education Data Error**: Educational Environment is not appropriate based on the student's age.

**Suggested Resolution**: The LEA should review the student's date of birth (DOB) to ensure that the age is accurate. If the age is not accurate, then the LEA should enter the student's DOB in the LEA SIS.

If the age displayed in the Enrollment Audit/Child Count data is accurate, then the LEA will need to select an age appropriate **Educational Environment** in SEDS by completing an IEP amendment.

# Educational Environment Definitions

- Least restrictive environment (LRE), educational environments, and special education level are different.
- LRE is used to describe the IDEA requirement to educate the child with nondisabled peers to the maximum extent possible.
- Educational environments are descriptions of the environment in which the child is educated for the purposes of federal IDEA EDFacts reporting.
- Special education level is a local funding-based label determined by the total number of service hours per week, including dedicated aide hours, and regardless of the environment in which the service is provided.
  - Level 1: 0 to 8 hours
     Level 3: 16.01 to 24 hours
  - Level 2: 8.01 to 16 hours
     Level 4: more than 24 hours

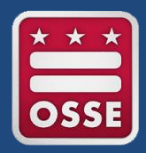

Top 3 most common IEP amendments needed for Child Count:

#### **1. Educational environment**

- SEDS does not automatically change the LRE selection (radio button) when services are updated on the IEP. This must be done manually in SEDS prior to finalizing the IEP (or as part of an IEP amendment).
- 2. Setting, frequency, and length of services
- 3. Dedicated aide

#### User must manually select correct LRE category. In this case, A 0-20% would be the correct category to select.

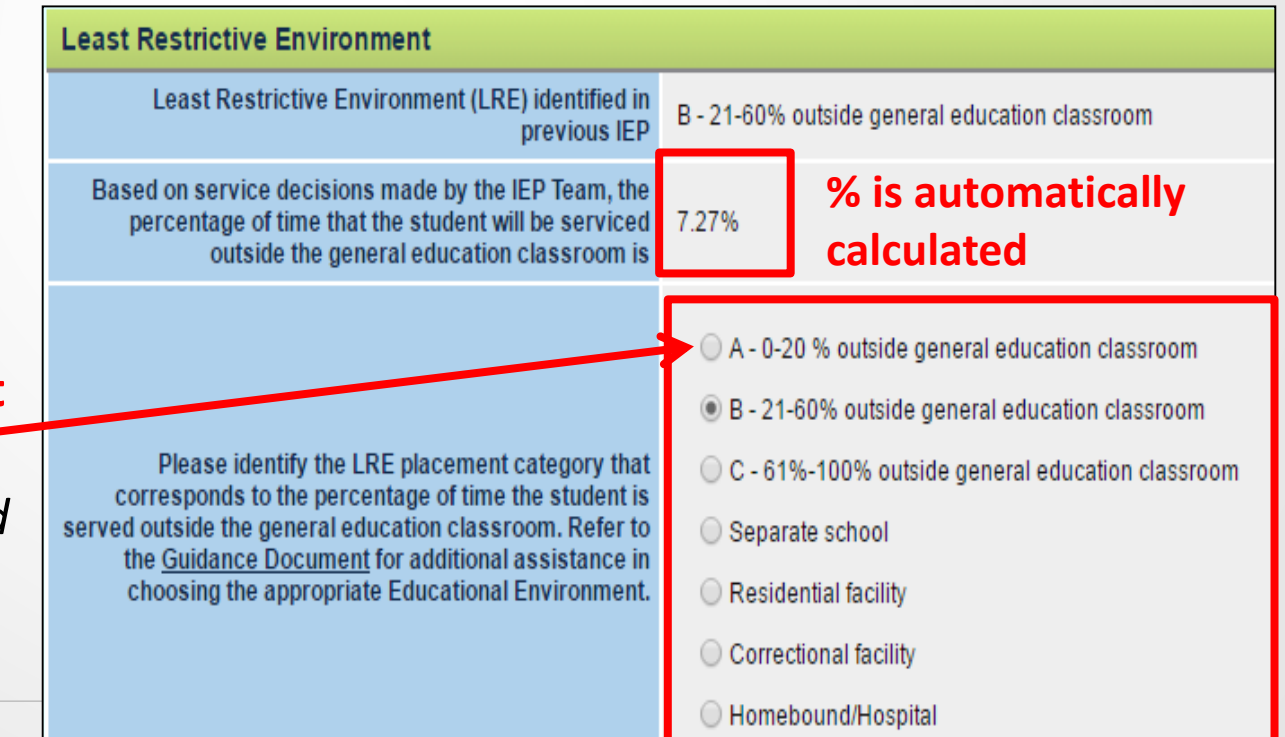

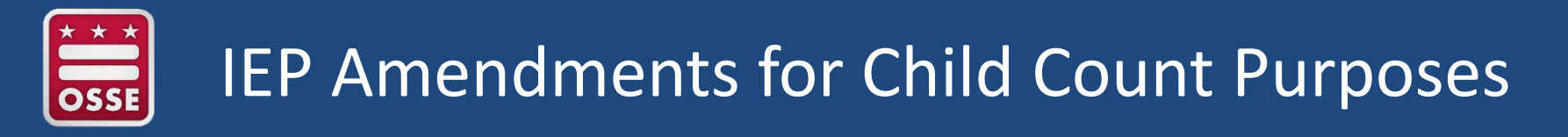

IEP amendments for Child Count-related changes can be done without holding a meeting, via the documented written agreement modality.\*

| Document outcome of request to amend IEP                                                                                                    |  |  |
|----------------------------------------------------------------------------------------------------|--|--|
| Please document all attempts to obtain a parent signature on the Standard IEP Amendment Form in the <u>Communication Log</u> . attempts below.* |  |  |
| Outcome not yet determined                                                                                                    |  |  |
| • Amend the IEP without convening an IEP Team meeting (documented agreement between the parent and the LEA)                                     |  |  |
| O Convene an IEP Team meeting to discuss the proposed amendment to the IEP                                                                      |  |  |
| Convene an IEP Team meeting to conduct an annual IEP review.                                                                                    |  |  |
| O Do not proceed with amendment                                                                                                    |  |  |

However, if the parent requests a meeting, the IEP team must convene.

\*OSSE IEP Amendment Policy, Jan. 27, 2014, p.3, <u>https://osse.dc.gov/node/1561</u>.

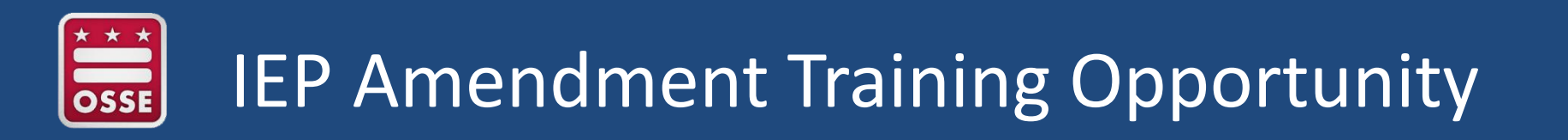

 The IEP Amendment Process, Sept. 21, 2018, 10 a.m.—12 p.m. (live webinar for LEA SE POCs and designated LEA SEDS Trainers) Register here

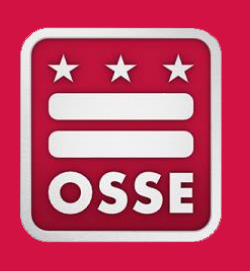

Using the Unified Data Errors (UDE) Qlik App for Child Count

# Qlik Apps for LEA SE POCs

- All LEA SE POCs should have access to these three Qlik applications;
  - SY18-19 Related Service Management Report
  - SY18-19 Unified Data Errors
  - SY18-19 Early Access to Students With Disabilities (SWD) Data
- LEA SE POCs who do not yet have access to Qlik should
  - Contact your DAR Liaison for assistance.
  - Ensure you are list as the Sped POC in eSchoolPLUS

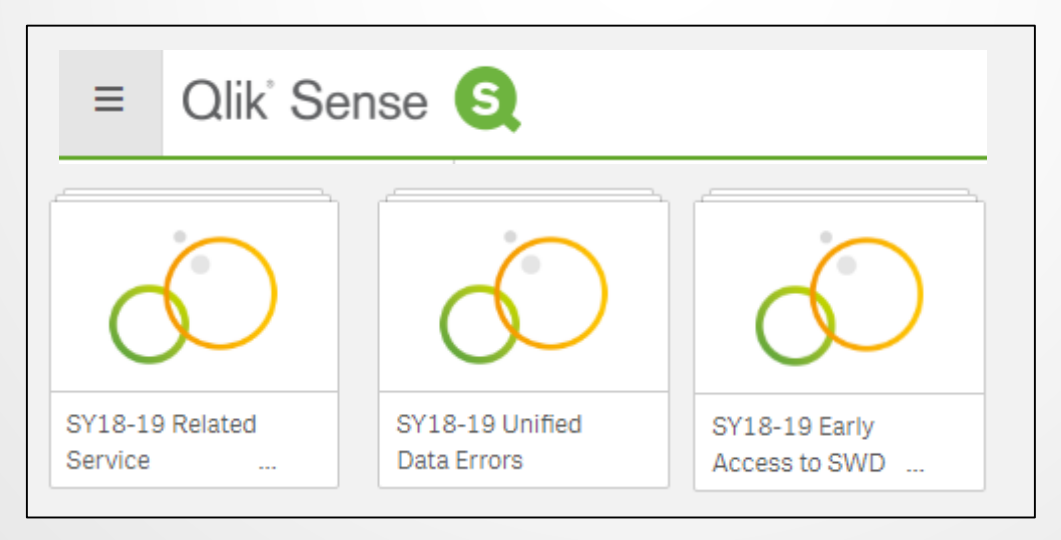

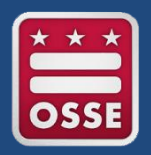

### **UDE Live Demonstration**

| Ø ▼ IΞ ▼ SY18-19 Unified Data Errors ⊕                                                                                                    |                           |                            |                   |                           |  |
|----------------------------------------------------------------------------------------------------|---------------------------|----------------------------|-------------------|---------------------------|--|
| SY18-19 Unified Data Errors<br>Data last loaded: Aug 31, 2018, 8:30 AM<br>Published: Aug 21, 2018, 11:52 PM<br>Published to: Teaching and Learning |                           |                            |                   |                           |  |
| 🗐 Sheets 🗍 Bookmar                                                                                                    | rks 🕨 Stories             |                            |                   |                           |  |
| ▼ Base sheets (8)                                                                                                    |                           |                            |                   |                           |  |
| ılı.                                                                                                    | ili.                      | dh.                        | ili.              | ili.                      |  |
| Unified Data Errors<br>Summary                                                                                                    | Enrollment Data<br>Errors | Duplicative<br>Enrollments | Assessment Errors | Attendance Data<br>Errors |  |
|                                                                                                    |                           | I                          |                   |                           |  |
| Data Errors                                                                                                    | Errors                    | Trend                      |                   |                           |  |

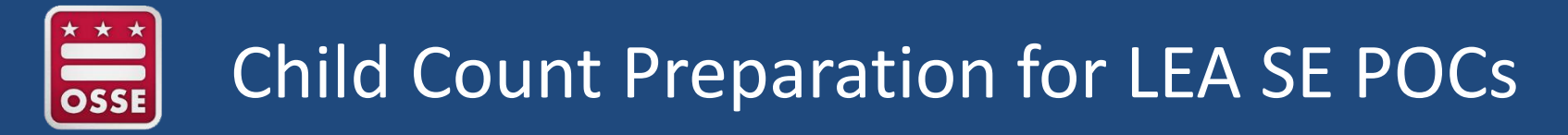

#### Summary Checklist:

- 1. Be sure all students listed were enrolled as of Oct. 5, 2018.
- 2. Work with the LEA data manager and enrollment staff to ensure student information in SIS is accurate.
- 3. View **UDE** in Qlik on daily basis.
- 4. Ensure all **IEPs are accurate and up to date** for Educational Environment, services, dedicated aides, and disability category.
  - Amend IEPs to rectify errors and/or anomalies.
- 5. If question arises for particular error/anomaly, please **submit question in OSSE OST.**
- Review and resolve all data anomalies, no later than Nov. 16, 2018, to be considered timely.

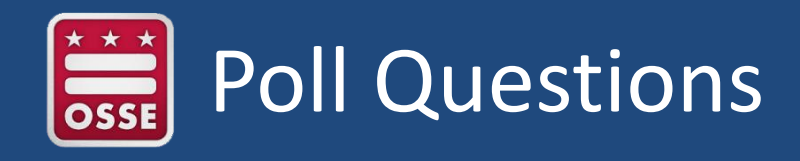

NOTE TO RITA & PAULINE: we need to develop poll Qs in GoToWebinar for this, or similar questions.

- 1. Does your LEA have a plan of action for Child Count?
- 2. When will your team review all IEPs for your LEA?
- 3. Do you have access to the data systems that impact Enrollment Audit and Child Count?
  - Special Education Data System (SEDS)
  - OSSE Support Tool (OST) in <u>QuickBase</u>
  - Unified Data Errors (UDE) in <u>Qlik Sense</u>
  - Enrollment Audit and Child Count Application <u>https://data.osse.dc.gov/enrollmentaudit/#/login</u>

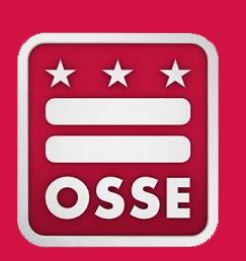

Special Education Law, Policy, and Compliance Updates

- Initial Evaluation
- Reevaluation
- C to B Transition
- Secondary Transition

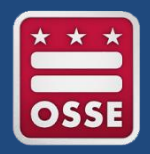

#### Monitoring and Compliance Updates

- On Aug. 30, 2018, OSSE sent guidance to LEA leaders for 2018-19 school year Special Education Updates.
- On Sept. 10, 2018, OSSE sent guidance to Special Education POC's on monitoring changes for timeliness indicators (Initial Evaluation, Reevaluation and Transition from C to B).
- Results of Child Find Policy Review
  - Designated LEAs are to submit updated policies and/or documentation of Child Find training by Oct. 15, 2018
- Determination Correction Action Plans (CAPs)
  - Due Oct. 2, 2018
- September/October Monitoring Activities
  - Reevaluation Monitoring for April 2018 June 2018
  - Initial Evaluation Monitoring July 1, 2017 June 30, 2018

# Child Outcomes Summary (COS) Data Collection

- COS records should be created for newly enrolled children within 90 days.
- If the child has previously been enrolled at another LEA, a record transfer should be completed in DC Corrective Action Tracking System (DC CATS).
- The COS data verification process for the June 2018 checkpoint will be start soon.
- Individuals listed as Preschool Special Ed POCS and Sped Coordinators in eSchoolsPLUS will receive an email when information has been uploaded into OSSE Box for their review.
- Please contact Carlene Reid for any assistance or training needs related to COS at (202) 741-7635 or <u>Carlene.Reid@dc.gov</u>
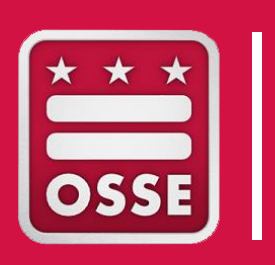

### Division of Student Transportation Reminders and Updates

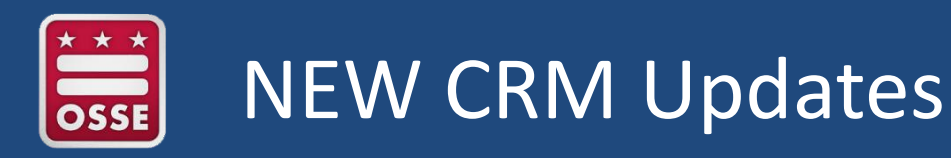

- Name of new system announcement slated September 21, 2018
- Pilot LEA's
  - Five LEA's/Schools selected to test new system
    - KIPP
    - EL Haynes scheduled
    - Friendship proposed training dates
    - Democracy Prep
    - DCPS completed
  - Training scheduled between (September and October)
  - Testing phase starts after training.
  - Anticipated deployment end of year in preparation for ESY

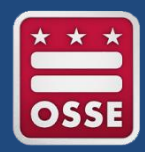

### Comparison of TRFs by Week

| <b>Reason For Transportation Request</b> | Week (Aug 20 - Aug 26) | Week (Aug 27 - Sept 2) | Week (Sept 3 - Sept 9) | Total |
|------------------------------------------|------------------------|------------------------|------------------------|-------|
| New School Year                          | 163                    | 75                     | 32                     | 270   |
| Change in Address                        | 70                     | 55                     | 37                     | 162   |
| Change in Receiving School               | 62                     | 31                     | 17                     | 110   |
| Change in PM Drop Off Details            | 35                     | 22                     | 22                     | 79    |
| Annual IEP, IEP Amendment                | 6                      | 12                     | 8                      | 26    |
| Change in AM Pick Up Details             | 11                     | 5                      | 7                      | 23    |
| Initial IEP                              | 4                      | 5                      | 0                      | 9     |
| Service Reinstatement or Renewal         | 2                      | 1                      | 4                      | 7     |
| Mobility Aids / Devices Update           | 1                      |                        | 1                      | 2     |
| Total                                    | 354                    | 206                    | 128                    | 688   |

### Accurate and Timely Data Submission

#### **Calendars and Transportation Request Forms**

- Accurate calendar information is essential to scheduling student service times
  - o Bell Times
  - Exception Days
  - Half Days
  - Holidays
- Accurate student information
  - Address (AM/PM)
  - o School
  - Program
- Impact of inaccurate or late data submissions
  - Increases risk of service failure
  - Route instability

What difficulties do you face? How do you overcome those obstacles?

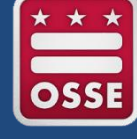

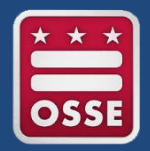

### Provide the Evidence

Every late or inaccurate request requires multiple changes to existing routes.

There were a total of **506** transportation requests processed in September at the start of school which resulted in a total of **3,336** changes to student transportation details (pick up time change, drop off time change, route change, etc.).

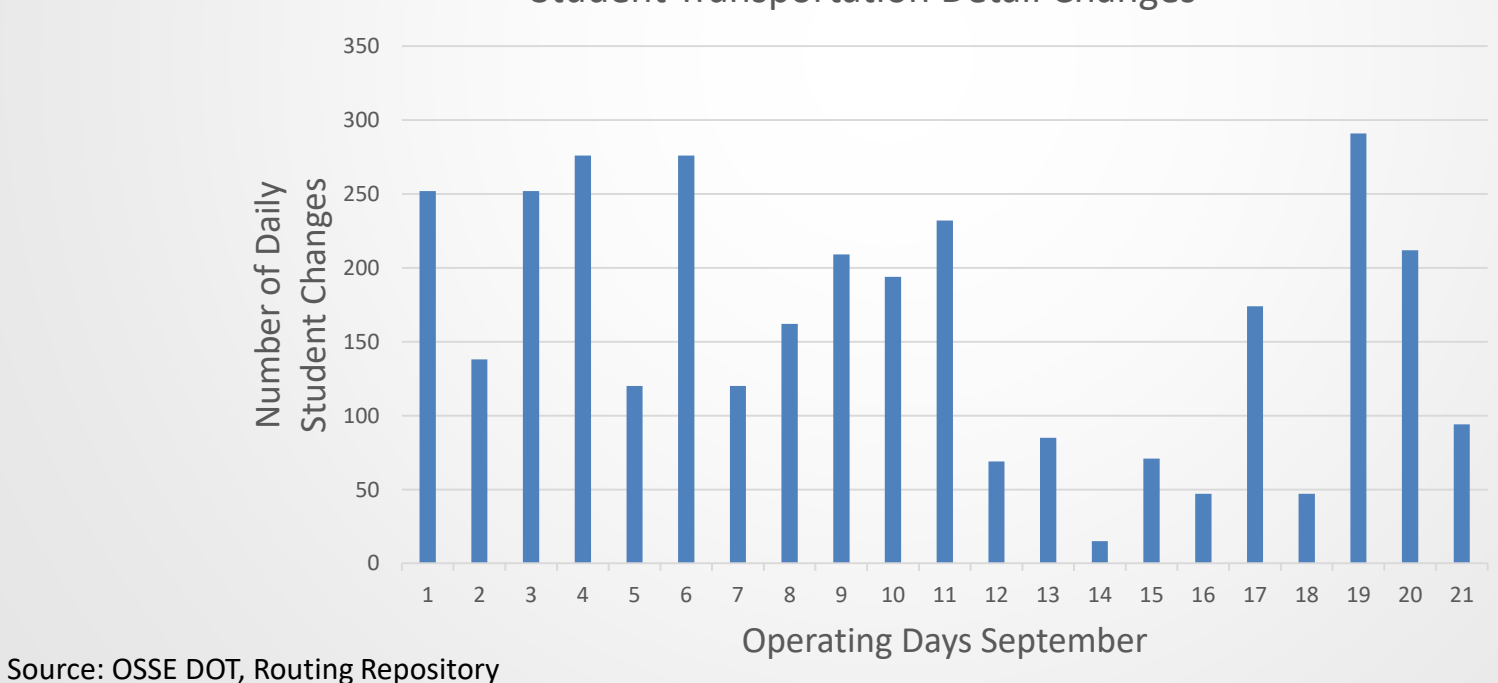

Student Transportation Detail Changes

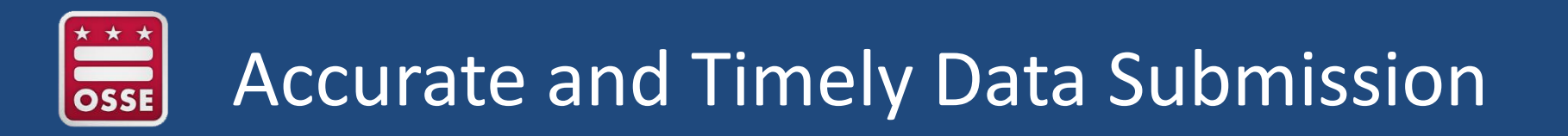

#### Validation Process

- Verification Calls (DOT)
  - DOT contacts parents to validate information submitted on TRF
  - Box Data Exchange (Data Discrepancies)
- New Unified Data Error Reporting
  - Missing TRFs
  - Invalid Telephone Numbers
  - How to resolve new UDEs?

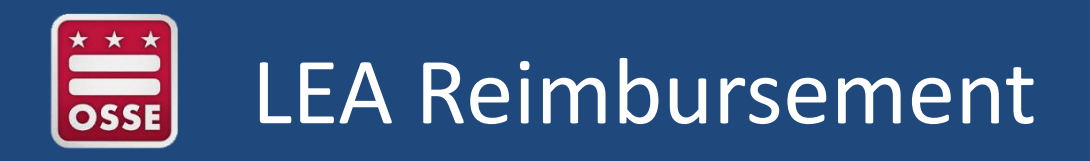

#### **Certification - Preparing and Submitting**

- Certification Form
- Form W-9
- Attendance record from school
- Proof of mileage incurred
- Invoice (if applicable) and/or proof of payment
- Submission follows OSSE secure upload process (<u>Box</u>)
  - Verification emails should be sent to <u>dot.data@dc.gov</u>

https://osse.dc.gov/publication/lea-provided-transportation-certification-<u>form</u>

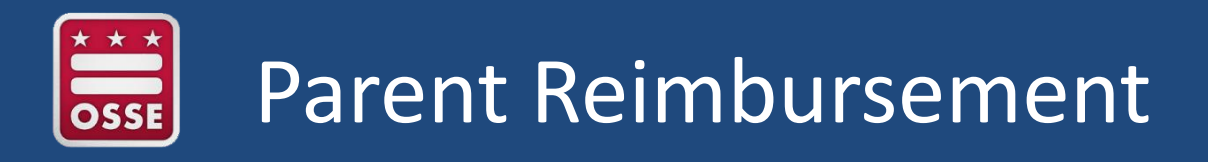

#### Parent Reimbursement

- Transportation services provided to an eligible student(s) with disabilities for travel to and from educational programs under the OSSE-DOT Parent Transportation Reimbursement Program (PTRP) for:
  - Transportation services that occurred as a result of failure on the part of OSSE/DOT, to provide bus service, or
  - The parent/guardian has chosen to transport the student(s) themselves, and also received authorization in advance from the Director of Student Transportation.
    - Authorization is requested by contacting the OSSE-DOT Parent Resource Center at (202) 576-5000.

https://osse.dc.gov/service/parents-transportation-students-disabilities

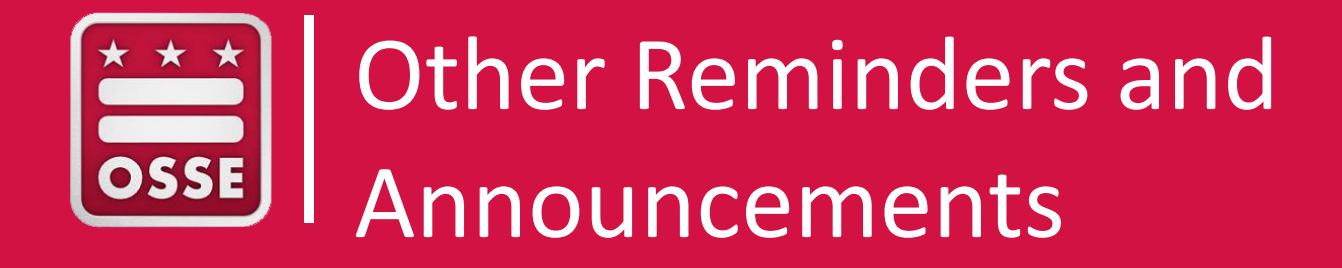

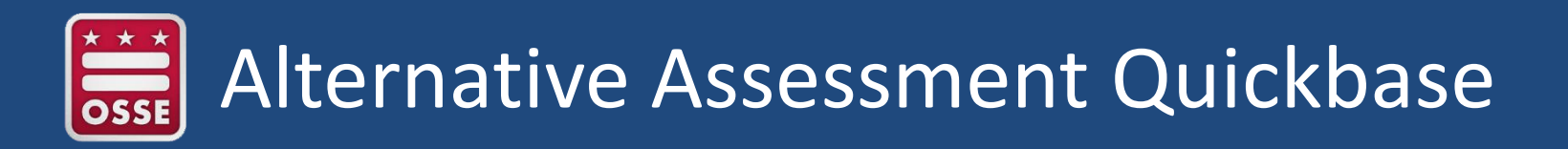

LEA Alternate Assessment POCs have been granted access to the Alternative Assessment, MSAA Quickbase application

- View 2018-19 SY eligible students
- View 2017-18 SY ineligible students

For OSSE to review a student for alternate assessment eligibility, the following documentation must be in SEDS:

- A current IEP
- Current IEP indicates "Alternate Assessment" selected on the IEP
- A completed "DC Alternate Assessment Decision Documentation Form"
- All supporting documentation (recent evaluation, progress reports, etc.)

If you did not receive an invitation to the Quick Base application, contact <u>Michael.Craig@dc.gov</u> or (202) 257-3371

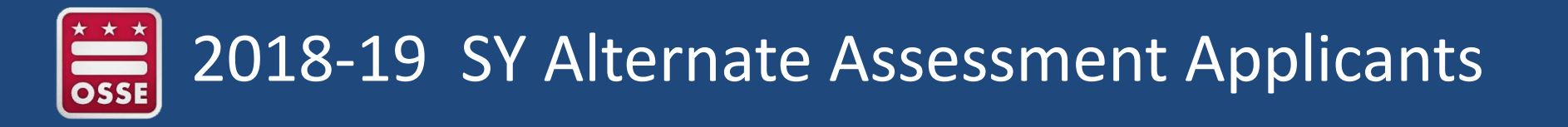

Alternate Assessment eligibility applicants for the 2018-19 school year, should meet the following criteria:

- New third grade students
- Newly enrolled to the District
- New special education determination in grades 3-8, 11

Students previously determined eligible for the MSAA in 2017-18 school year will automatically be determined eligible for the 2018-19 school year

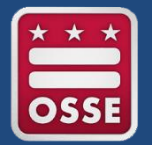

### Alternate Assessment Eligibility Process

| Activity                                                                             | Dates                            |
|--------------------------------------------------------------------------------------|----------------------------------|
| LEAs complete Alternate Assessment Eligibility new applications and renewals         | Sept. 10 - Oct.<br>19            |
| OSSE reviews eligibility applicant(s) and applicant documentation in SEDS            | Oct. 22 - Nov.<br>16             |
| OSSE sends preliminary eligibility determinations to LEAs                            | Nov. 19                          |
| LEAs may appeal eligibility determinations by submitting additional evidence to OSSE | Nov. 19, 2018 -<br>Jan. 11, 2019 |
| LEAs receive final eligibility determinations from OSSE                              | Jan. 16, 2019                    |
| MSAA Test Window                                                                     | March 18 –<br>May 3              |

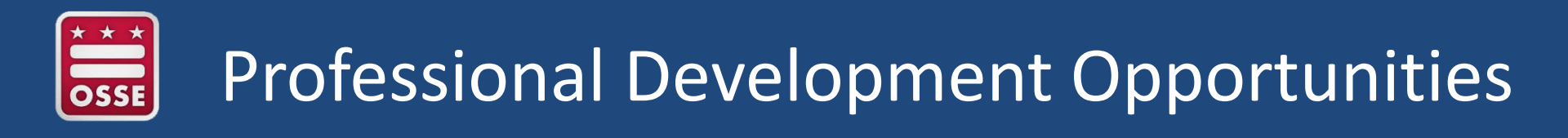

- Webinar: Understanding and Implementing Section 504
  - Today! Wednesday, Sept. 19th from 1-3 p.m.
- Foundations of Student Support Teams
  - Thursday, Sept. 20<sup>th</sup>
- <u>Schoolwide Positive Behavioral Interventions and Supports: Core Features</u>
  - Friday, Sept. 28<sup>th</sup>, repeated Thursday, Oct. 11<sup>th</sup>
- DC Annual Parent and Family Engagement Summit, Saturday, Sept. 29th
  - Includes session for parents on supporting students with disabilities
- The Nuts and Bolts of Secondary Transition
  - Thursday, Oct. 4<sup>th</sup>
- Developing High-Quality Transition Plans for Middle School Learners
  - Tuesday, Oct. 9<sup>th</sup> , repeated on Nov. 1<sup>st</sup>

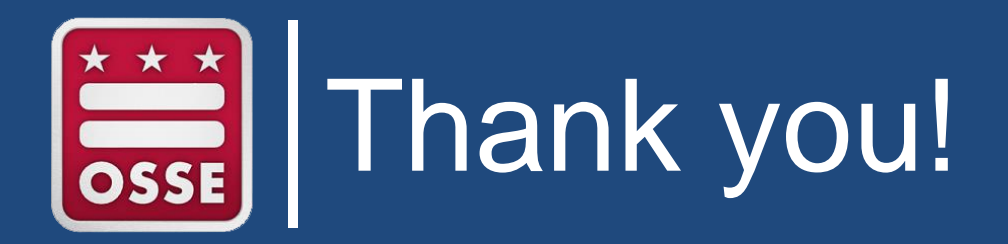

Data systems access, training, and troubleshooting, including SEDS issues: OSSE Support Tool or DAR Liaison

Policy questions: OSSE.DSEpolicy@dc.gov

TOTE and transportation: (202) 576-5520 or DOT.data@dc.gov

Special education monitoring: Karen.Morgan-Donaldson@dc.gov or your LEA state rep

Statewide assessment questions: OSSE.Assessment@dc.gov

#### **NEXT WEBINAR:**

Wednesday, Oct. 17, 2018, 10-11 a.m.

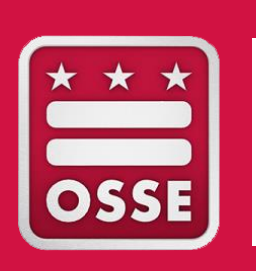

# Appendix A: Support Resources for **LEA SE POCs**

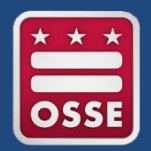

Each LEA has been assigned a dedicated staff liaison from the OSSE Division of Data, Assessment and Research (DAR).

The liaison can help LEAs answer data-related questions and connect with other OSSE team members.

• Child Count, SEDS, Qlik, SLED, OSSE OST, etc.

Please find the DAR Liaison for your LEA here:

https://osse.dc.gov/publication/data-assessment-and-research-lealiaisons

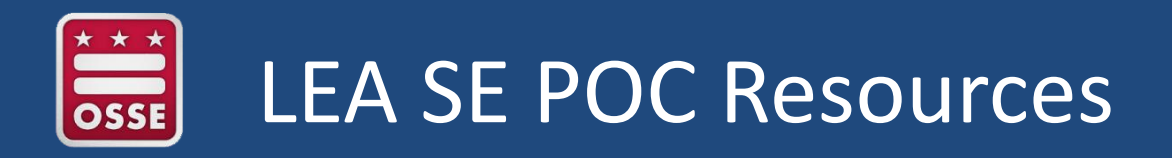

Resource documents and archived webinar trainings for LEA SE POCs <u>http://osse.dc.gov/service/technical-assistance-support-and-training-</u>education.

Technical Assistance, Support, and Training Education

2017-18 School Year Trainings

- 2018 Extended School Year (ESY) Checklist
- SLED ESY Training
- Navigating the Initial Evaluation Eligibility Process in SEDS
- How to Navigate the OSSE SQUIRE System
- How to Navigate the OSSE SEATS System
- Getting Started with SEDS: Related Service Provision 101
- · LEA Special Education Point of Contact (LEA SE POC) Monthly Training and Resources
  - April 2018
  - March 2018
  - February 2018
  - January 2018
  - December 2017
  - November 2017
  - October 2017
  - September 2017
  - Summer 2017 Updates to SEDS EasyIEP
  - August 2017

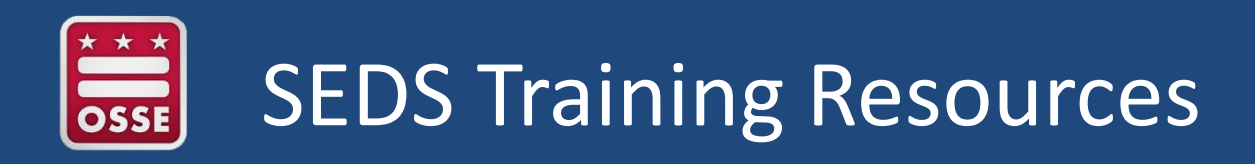

**Upcoming SEDS Trainings:** 

 The IEP Amendment Process, Sept. 21, 2018, 10 a.m.—12 p.m. (live webinar for LEA SE POCs and designated LEA SEDS Trainers) <u>Register here</u>

**Archived Resources:** 

- Getting Started with SEDS: Related Service Provision 101 (webinar recording) <u>https://osse.dc.gov/node/1288166</u>
- Navigating the Initial Eligibility Process in SEDS (webinar recording) <u>https://osse.dc.gov/node/1317041</u>
- <u>SEDS Basic User Guide</u> (200-page manual with step-by-step instructions & screenshots)

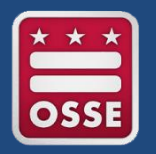

### LEA SE POC Required Data Systems

LEA SE POCs who need access to any of these statewide data systems should submit a ticket in the OSSE Support Tool.

- **SEDS EasyIEP** (user type: LEA Data Administrator)
- Qlik <u>www.reports.osse.dc.gov</u>
  - Related Services Management Report (RSMR) app
  - Early Access to Students with Disabilities Data app
  - Unified Data Errors app
- OSSE Support Tool <u>https://octo.quickbase.com</u>
- TOTE (only required if responsible for submitting transportation requests) <u>https://octo.quickbase.com</u> <u>DOT.Data@dc.gov</u>

#### **Optional data system:**

SLED <u>www.sled.osse.dc.gov</u> Contact: <u>SLED.info@dc.gov</u>

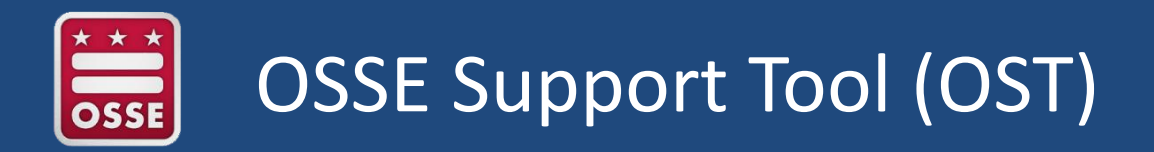

The OST is a bidirectional communications tool where LEAs can contact the state for support and technical assistance by submitting a "ticket."

Allows LEAs and OSSE to securely share **personally identifiable student level data** related to data errors or system issues.

Tracks the progress of the ticket resolution and allows OSSE and the user to continue communicating back and forth.

|            | Home Quick Reference Guides                                          |  |  |  |  |  |  |  |
|------------|----------------------------------------------------------------------|--|--|--|--|--|--|--|
| $\bigcirc$ | OSSE Support Tool                                                    |  |  |  |  |  |  |  |
|            | Request Options                                                      |  |  |  |  |  |  |  |
|            | Add Request for Support<br>Click on this button to submit and issue. |  |  |  |  |  |  |  |
|            | Request Transfer of Student Records                                  |  |  |  |  |  |  |  |

Click on this button to request the transfer of student records.

#### Support Request Status

- Green: Request has been newly submitted and has not yet been reviewed by OSSE personnel.
- Red: Request has been reviewed by OSSE personnel and requires additional information from the requestor.
- Grey: Request has been closed due to no response from the requestor.

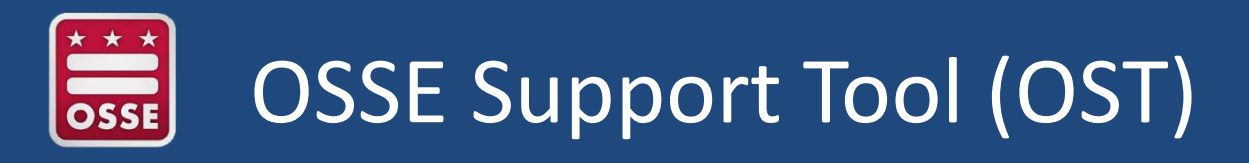

#### Who should have access to the OST?

- LEA Data Managers
- LEA Enrollment Audit POCs
- LEA Special Education POCs
- Nonpublic Special Education POCs
- LEA Transportation POCs
- LEA Assessment POCs
- Registrars

#### How do I gain access to the OST?

Ensure you are listed as an official POC in eSchoolPLUS (Data Manager can assist)

### Visit <u>https://octo.quickbase.com/</u> and select "Create a login."

#### What categories does the OST cover?

- Enrollment Audit
- Child Count
- Unified Data Errors
- Access to SEDS
- SEDS system issues
- SEDS student-level issues
- Student record transfers
- Nonpublic programs
- TOTE transportation tool
- Extended School Year (ESY)
- Policy questions
- Statewide assessment test security, accommodations, affidavits, incidents

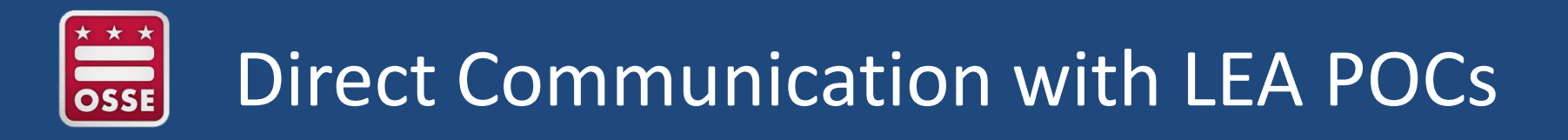

OSSE frequently shares important updates, reminders, and announcements with LEA-level POCs through **direct email contact** using the **eSchoolPLUS contact list.** 

Please ensure your LEA Data Manager has listed you as the LEA SE POC in this contact list with a valid email address.

| × /         | • Secure   https://espo               | ss.sungaruk12saas.co | m/eachooir.cos/acheo | uning/setup/stancatalog |                   |                                 | н ы :         |
|-------------|---------------------------------------|----------------------|----------------------|-------------------------|-------------------|---------------------------------|---------------|
| PLUS<br>360 | eSchoolPLUS<br>a PLUS 360 Application |                      |                      |                         |                   | sean.josiah 🗸 🚮 🔽 🗙             | · 🕀 ? 🔒 🕯     |
| *           | Menu - Q Quick Sea                    | rch                  |                      |                         |                   | Tasks (0) / Reports 👻 Current Y | ear 2017-18 👻 |
|             |                                       |                      |                      |                         |                   |                                 |               |
|             | ✓ Staff Search                        | Simple Advanced      |                      |                         |                   | 0 🖹 3 0                         |               |
|             | Search Criteria                       |                      |                      |                         |                   |                                 |               |
|             | ✓ Search Results                      |                      |                      |                         |                   | Å £ ⊙                           |               |
|             |                                       | н                    | « Page 1 of 1        | ₩ H 100 ▼               | View 1 - 54 of 54 |                                 |               |
|             | Staff Name                            | Staff ID             | Building             | Jmpersonate (TAC)       | Ē                 |                                 |               |
|             | Adair, Kirk                           | TCH012               | 1120                 | KIRK1.ADAIR1            |                   |                                 |               |
|             | Affeldt, Douglas                      | TCH010               | 1120                 | DOUGLAS1.AFFELDT1       |                   |                                 |               |

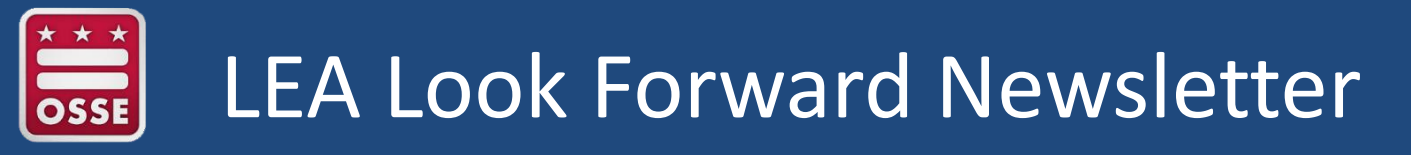

Weekly newsletter containing important information and announcements:

- Start of school updates
- Updates to relevant laws and policies
- Grant opportunities
- Reminders of key dates & deadlines
- Professional development opportunities

LEA leaders and POCs are expected to review each week's publication and pass along relevant content to LEA staff.

**Subscribe** to receive the weekly newsletter via email each Wednesday by sending a request to <u>OSSE.Communications@dc.gov</u>.

View recent versions on OSSE home page under "Newsletters" <u>www.osse.dc.gov</u> or <u>www.osse.dc.gov/newsroom/newsletters</u>

| Droop F                                                                                                  |                                            | Nouvolattora                                       | Testimonica                                                    | Advisorias                        | Ctotor |  |
|----------------------------------------------------------------------------------------------------|--------------------------------------------|----------------------------------------------------|----------------------------------------------------------------|-----------------------------------|--------|--|
| Press F                                                                                                  | leleases                                   | Newsletters                                        | resumonies                                                     | Advisories                        | Staten |  |
| 19<br>JUL LEA Look Forward for July 19-25, 2017<br>View the LEA Look Forward for July 19-25, 2017.       |                                            |                                                    |                                                                |                                   |        |  |
| LEA Look Forward for July 12-18, 2017<br>Reminder. Don't Forget to Register for the Start of School Summ |                                            |                                                    |                                                                |                                   |        |  |
|                                                                                                    | LEALoo                                     | k Forward for J                                    | uly 5-11 2017                                                  |                                   |        |  |
| 5<br>JUL                                                                                                 | View the                                   | LEA Look Forw                                      | ard for July 5-11                                              | , 2017.                           |        |  |
| 5<br>JUL                                                                                                 | View the                                   | k Forward for Ju                                   | une 28 - July 4, 2                                             | , 2017.<br>017                    |        |  |
| 5<br>JUL<br>28                                                                                           | LEA LOO<br>View the                        | k Forward for Ju                                   | une 28 - July 4, 2<br>ard for June 28                          | , 2017.<br>017<br>- July 4, 2017. |        |  |
| 5<br>JUL<br>28<br>JUN                                                                                    | LEA LOO<br>View the<br>View the<br>LEA Loo | k Forward for Ju<br>LEA Look Forw<br>LEA Look Forw | une 28 - July 4, 2<br>vard for June 28 -<br>vard for June 28 - | , 2017.<br>017<br>- July 4, 2017. |        |  |

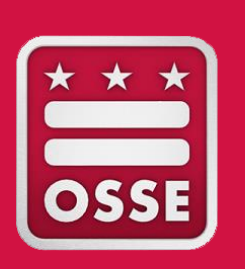

Appendix B: Removing Student from **SEDS** Roster

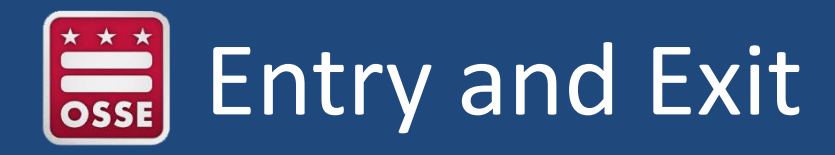

### **SEDS Administrative Exit Process Guidance**

| Code | Category                                                                                                    | Appropriate SEDS Documentation                                                                                                    |
|------|----------------------------------------------------------------------------------------------------|----------------------------------------------------------------------------------------------------|
| 1940 | <b>Exited state;</b> exited to home-schooling or a public, private, or online diploma-granting school in a different state. | <ul> <li>Three reasonable attempts to make contact are shown in communication log (three different days using two modalities)</li> <li>Enrollment form from receiving school, or</li> <li>LEA withdrawal form with receiving school information</li> </ul> |
| 1943 | Exited public school<br>system to attend a<br><b>private school.</b>                                                        | <ul> <li>Three reasonable attempts to make contact are shown in communication log (three different days using two modalities)</li> <li>Enrollment form from receiving school, or</li> <li>LEA withdrawal form with receiving school information</li> </ul> |

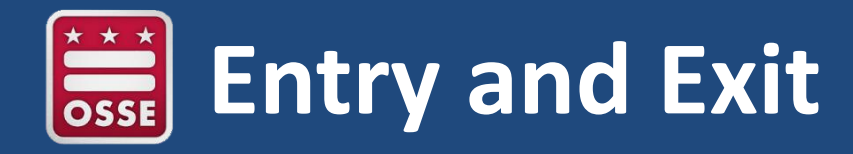

#### **SEDS Administrative Exit Process Guidance**

| Code | Category                                                                                                    |   | Appropriate SEDS Documentation                                                                                                    |
|------|----------------------------------------------------------------------------------------------------|---|----------------------------------------------------------------------------------------------------|
| 1964 | Withdrawn due to LEA<br>policy related to<br><b>absenteeism or truancy</b>                                                 | • | Three reasonable attempts to make<br>contact are shown in communication log<br>(three different days using two modalities)<br>Documented truancy protocol (student<br>under 18)<br>PWN outlining truancy steps (student 18 +) |
| 1968 | Withdrawn due to<br>exceeding the <b>maximum</b><br><b>age</b> for special education<br>services eligibility under<br>IDEA | • | Three reasonable attempts to make<br>contact are shown in communication log<br>(three different days using two modalities)<br>Generate Age Out form or PWN "Other<br>Notice Related to FAPE"                                  |

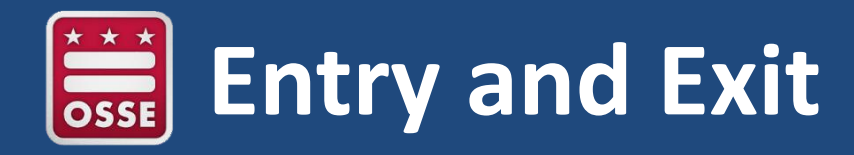

#### **SEDS Administrative Exit Process Guidance**

| Code | Category                                                                                                    | Appropriate SEDS Documentation                                                                                                    |
|------|----------------------------------------------------------------------------------------------------|----------------------------------------------------------------------------------------------------|
| 1980 | Student <b>voluntarily</b><br><b>discontinued</b><br><b>schooling</b> and is<br>under the maximum<br>age for compulsory<br>attendance | <ul> <li>Three reasonable attempts to make contact are shown in communication log (three different days using two modalities)</li> <li>Documented truancy protocol (student under 18)</li> <li>PWN outlining truancy steps (student 18 +)</li> </ul>                            |
| 1981 | <b>Completed grade 12,</b><br>but did not complete<br>graduation<br>requirements, and<br>voluntarily<br>discontinued school           | <ul> <li>Three reasonable attempts to make contact are shown in communication log (three different days using two modalities)</li> <li>PWN informing parent/student of exit. PWN should include statement that the student has the right to access FAPE until age 22</li> </ul> |

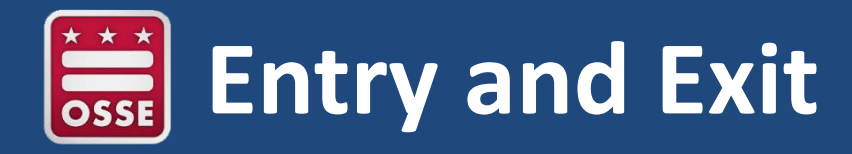

### **Exit Codes - SEDS Administrative Process Guidance**

| Code | Category                                                                                                    |   | Appropriate SEDS Documentation                                                                                                    |
|------|----------------------------------------------------------------------------------------------------|---|----------------------------------------------------------------------------------------------------|
| 1982 | Left the DC public school<br>system to attend a<br><b>vocational, GED, online</b><br><b>or other adult</b><br><b>educational or training</b><br><b>program</b> that is not part<br>of the DC public school<br>system. | • | Three reasonable attempts to make contact<br>are shown in communication log (three<br>different days using two modalities)<br>PWN informing parent/student of exit. PWN<br>should include statement that the student<br>has the right to access FAPE until age 22 |
| 1984 | Not enrolled; LEA has<br>performed due diligence;<br><b>status unknown</b>                                                                                                    | • | Three reasonable attempts to make contact<br>are shown in communication log (three<br>different days using two modalities)<br>Documented truancy protocol (student<br>under 18)                                                                                   |
|      |                                                                                                    | • | <b>PWN</b> outlining truancy steps (student 18 +)                                                                                                    |

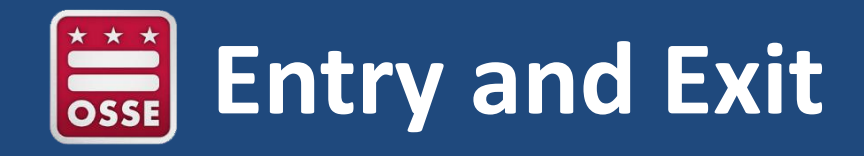

#### **Exit codes with no changes**

| Code | Code Category                                                                                           |
|------|----------------------------------------------------------------------------------------------------|
| 1960 | Withdrawn from school, under the age for compulsory attendance (age 5); eligible to seek re-enrollment. |
| 2020 | Graduated with regular, advanced, or International<br>Baccalaureate diploma.                            |

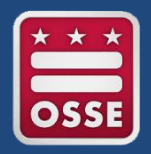

Comprehensive student summary that provides individualized information to postsecondary service providers, which includes:

- Academic achievement
- Cognitive and functional performance
- Recommendations to assist student in meeting postsecondary goals

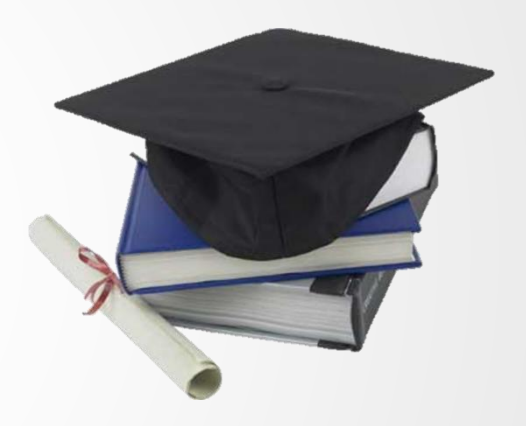

#### Timeline

- Complete at least 60 days before student's pending graduation or when student ages out of special education (end of semester of 22<sup>nd</sup> birthday).
- SOP does **not** need to be completed annually.

34 C.F.R. §300.305(e)(3)

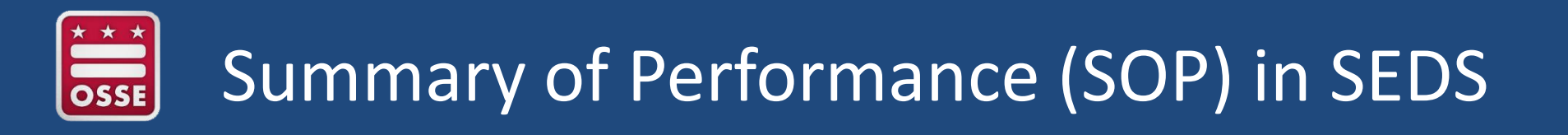

- The Summary of Performance block should be completed no later than **60 days prior to graduation**.
  - Failure to complete this may result in the student remaining active in SEDS after graduation.
- Within the IEP Process in SEDS, select Post-Secondary Transition Plan.

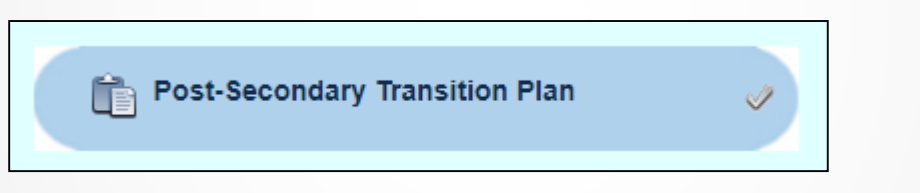

 Click on the "Go to Create Summary of Performance Page" button to access the summary of performance.

| Summary of Performance |                                                                                                    |  |  |  |  |  |  |  |
|------------------------|----------------------------------------------------------------------------------------------------|--|--|--|--|--|--|--|
| f The                  | The requirements for completing a Summary of Performance can be found in the <u>Secondary Transition Policy</u> . |  |  |  |  |  |  |  |
| Create Summary         | Create Summary of Performance Page Go to Create Summary of Performance Page                                       |  |  |  |  |  |  |  |

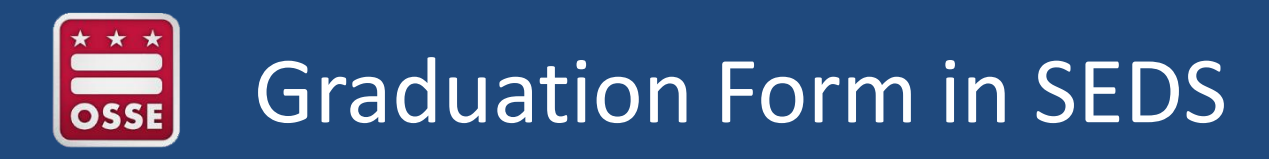

- Must be signed by **Head of School.**
- Provides notice to parent/guardian that student will no longer receive special education or related services as of the anticipated graduation date.
- Form is available under Documents tab in SEDS.

| Student/Parent | Information | Personal             | Student History       |                  | Eligibility      | Communications Log        | Documents       |
|----------------|-------------|----------------------|-----------------------|------------------|------------------|---------------------------|-----------------|
| Eligibility P  | rocess      | IEP Process          | IEP Amendment         | Com              | parable Services | Prior Written Notice      | Progress Report |
| 4              |             |                      |                       |                  |                  |                           |                 |
| Documents      |             |                      |                       |                  |                  |                           |                 |
| Documents:     | Special E   | Education – Stue     | dent Data   Cove      | r Shee<br>e Form | ts   Medicaid s  | Vritten Notice            | · · · · ·       |
|                | 🔵 Age Ou    | ut                   |                       |                  | Compensato       | ry Education Plan/Notes C | over Sheet      |
|                | Assess      | sment Accommo        | dations Tool Cover Sh | eet              | Graduation v     | vith Diploma              |                 |
|                | 🔵 Blank (   | Consent to Evalu     | ate                   |                  | IEP Amendn       | nent Proposed Services Ch | nange Form      |
|                | 🔵 Blank l   | Letter of Invitation | ı                     |                  | DC Alternate     | Assessment Participation  | Decision Form   |

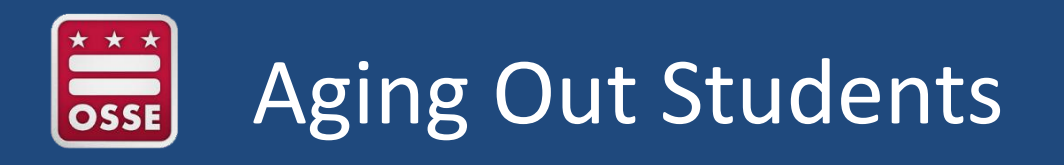

- Students receiving special education services are eligible to receive special education services until they:
  - Graduate: earn a regular diploma, or
  - Age out: end of the semester in which they turn 22 years old

5-E DCMR §3002.1(b)

- NOTE: Students under the age of 22 who receive a certificate of IEP completion are still eligible for Free Appropriate Public Education (FAPE) through the end of the semester in which they turn 22.
- **Do NOT use the revocation process** in SEDS to remove a student from your roster when the student has graduated with a regular diploma or aged out.

## Aging Out—Documentation in SEDS

LEA must provide **prior written notice (PWN)** to the parent/student that special education services will be terminated on last day of semester in which student turns 22. **Two options:** 

• Generate the "Age Out" form in documents tab of SEDS, or

| Documents: | Special Education – Student Data Cover Sheets     | Medicaid Service Logging Tracker              |
|------------|---------------------------------------------------|-----------------------------------------------|
|            | Additional Participant Consent - No Response Form | Blank Prior Written Notice                    |
|            | Age Out                                           | Compensatory Education Plan/Notes Cover Sheet |
|            | Assessment Accommodations Tool Cover Sheet        | Graduation with Diploma                       |

• Generate a custom PWN using "Other Notice Related to FAPE."

| _                                                      | Notice of Change in Placement                                                                                                |
|--------------------------------------------------------|----------------------------------------------------------------------------------------------------|
|                                                        | Other Notice Related to Free and Appropriate Public Education (FAPE)                                                         |
| Prior Written Notice Type:*                            | Proceed with Evaluation Process (After Referral or Prior to Reevaluation)<br>Proceed with Reevaluation (Parent Non Response) |
| Select the type of prior written notice being created: |                                                                                                    |

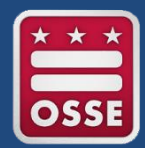

### "Age Out" SEDS Form

| Age Out                                                                                                    |                                                 |  |  |  |
|----------------------------------------------------------------------------------------------------|-------------------------------------------------|--|--|--|
| Student Information                                                                                                    |                                                 |  |  |  |
| Student: Mary Major1299 Local ID:                                                                                                    | State USI: DOB: 06/01/1992 Grade: 12            |  |  |  |
|                                                                                                    | MARYMAJOR1299                                   |  |  |  |
| Last Eligibility Meeting Date: 03/03/2017                                                                                                    | Last IEP Annual Review Meeting Date: 03/15/2017 |  |  |  |
| LEA/School Information                                                                                                    |                                                 |  |  |  |
| LEA of Enrollment: Docs Demo                                                                                                    | Case Manager: Administrator 1299                |  |  |  |
| School/Site: Academy 810                                                                                                    | School Phone:                                   |  |  |  |
| School Address: 810 1st Street NE, Washington, DC 222                                                                                                    | 22                                              |  |  |  |
| Dear Parent(s)/Adult Student:                                                                                                    |                                                 |  |  |  |
| According to local regulations, the local education agency (LEA) in which your child is enrolled is obligated to provide a free and appropriate public education (FAPE) to your child through the end of the semester he/she turns twenty-two (22) years old (5-E DCMR §3002.1(b)). Your child's records indicate that he/she will turn twenty-two (22) years old on 06/01/2014.                                                                                                    |                                                 |  |  |  |
| Under the Individuals with Disabilities Education Act (IDEA), written notice must be given to the parents of a child with a disability a reasonable time before the LEA: (1) Proposes to initiate or change the identification, evaluation, or educational placement of your child or the provision of a free appropriate public education (FAPE) to the child; or (2) Refuses to initiate or change the identification, evaluation, or educational placement of the child or the provision of FAPE to the child (34 CFR §300.503). Termination of special education services due to age constitutes a change in the provision of FAPE. This notice serves to inform you that your child will no longer receive special education or related services as of ( <i>Last day of the applicable semester</i> ). |                                                 |  |  |  |
| I, (Head of School Name), affin                                                                                                    | m that (Student's Full Name)                    |  |  |  |
| · Will receive special education services through the end of the semester he/she turns twenty-two (22) years old;                                                                                                    |                                                 |  |  |  |
| <ul> <li>Will receive a summary of the child's academic achievement and functional performance, which shall include recommendations on how<br/>to assist the child in meeting the child's postsecondary goals; and</li> </ul>                                                                                                    |                                                 |  |  |  |
| • Will receive a cumulative school report or final report card and appropriate academic exit documents.                                                                                                    |                                                 |  |  |  |

Head of School Signature:

Date:

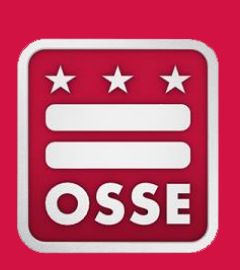

### **Appendix C:**

Transfer of Student Special Education Records into SEDS
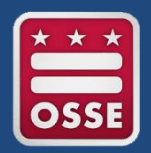

Data flows downstream from the LEA Student Information System (SIS) to OSSE's data systems:

- Errors or missing information in the LEA SIS will impact the LEA's ability to see student records in SEDS.
- If records are missing in SEDS, the LEA SE POC should first troubleshoot with the LEA data manager and registrar.

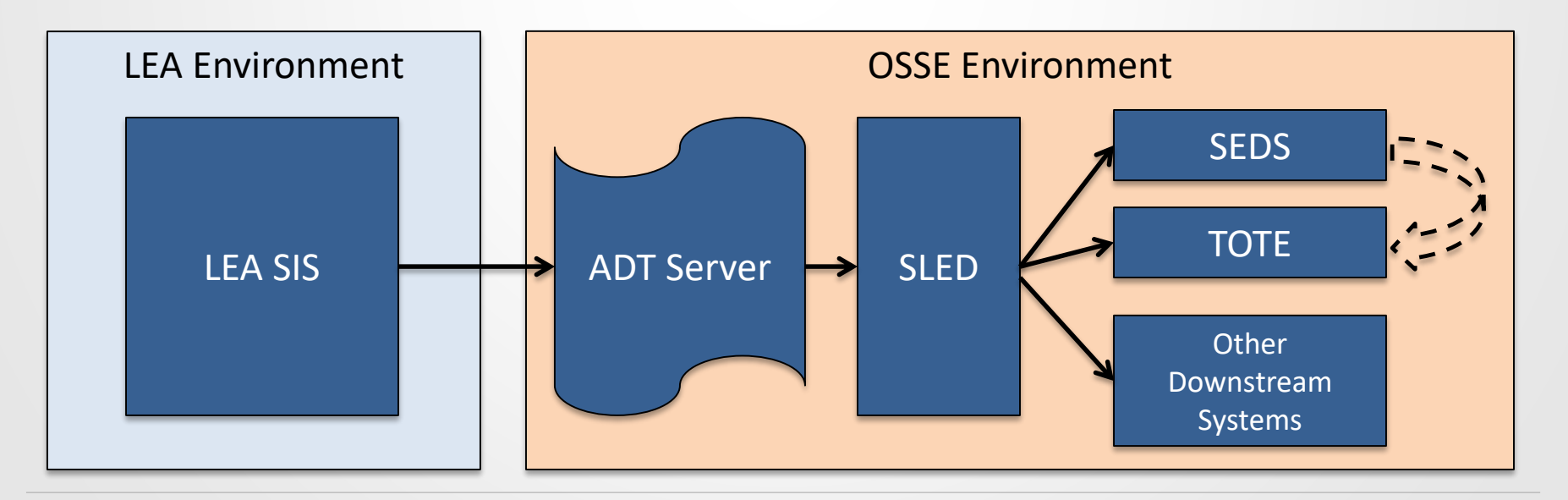

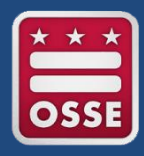

## **Enrollment Stages**

| Stage   | Description                                                                                               |
|---------|----------------------------------------------------------------------------------------------------|
| Stage 1 | Application by student to attend the LEA.                                                                 |
| Stage 2 | Acceptance and notification of an available slot for the student by the LEA.                              |
| Stage 3 | Acceptance of slot by student and submission of enrollment information.                                   |
| Stage 4 | Registration of the student in the<br><b>Student Information System (SIS)</b><br>by LEA.                  |
| Stage 5 | Receipt of educational services,<br>meaning the student is <b>physically</b><br><b>attending the LEA.</b> |

When a student reaches **Stage 4**, his/her enrollment information will appear in SEDS.

The student will **appear active in SEDS** as a **general education student** with a **white checkmark** because the special education records are not yet transferred over.

| <u>CP</u>    | <u>Proj Elig</u> | <u>IEP End</u> | <u>School</u> | <u>Grade</u> | <u>Name</u>            |
|--------------|------------------|----------------|---------------|--------------|------------------------|
| $\checkmark$ |                  |                | 1SA           | 5            | <u>Gina General110</u> |

OSSE will transfer special education records to the new LEA when a student is in Stage 5, or when certain criteria are met during Stage 4, as long as student is active in new LEA's SIS.

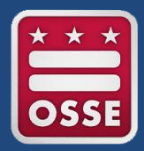

## Transfer of Special Education Records

| Criteria                                                                                                    | Records Transfer Process                                                                                                    |  |  |  |
|----------------------------------------------------------------------------------------------------|----------------------------------------------------------------------------------------------------|--|--|--|
| •Stage 5 enrollment<br>(attending new LEA)                                                                                         | Upon student's first day of attendance, OSSE will <b>initiate records</b><br><b>transfer.</b> If initiated by 5 p.m., records will be available on the<br>second business day.                                                                                                    |  |  |  |
| <ul> <li>Stage 4 enrollment<br/>(registered in SIS)</li> <li>My School DC LEA<br/>matches LEA in SEDS</li> </ul>                   | OSSE will <b>initiate records transfer.</b> If initiated by 5 p.m., records will be available on the second business day.                                                                                                    |  |  |  |
| •Stage 4 enrollment<br>(registered in SIS)                                                                                         | LEA SE POC requests records transfer using OST, and former LEA<br>confirms transfer request in OST.<br>OSSE transfers records over within two business days.                                                                                                    |  |  |  |
| <ul> <li>LEA does not<br/>participate in My<br/>School DC , OR</li> <li>My School DC LEA does<br/>NOT match LEA in SEDS</li> </ul> | If new or former LEA is nonresponsive, <b>OSSE will initiate records</b><br><b>transfer on fourth day of student remaining in Stage 4.</b> If<br>initiated by 5 p.m., records will be available on fifth business day.<br>In the case of <b>duplicative enrollment</b> , the records will be sent to<br>the LEA who <b>most recently registered</b> the student in their SIS. |  |  |  |

## OSSE Support Tool: Transfer of Records

LEA SE POC for the new LEA will initiate the transfer in the OST. Previous LEA is required to **approve or deny any transfer requests**. This is done using the **"Review Outstanding Transfer Requests"** button in the OST.

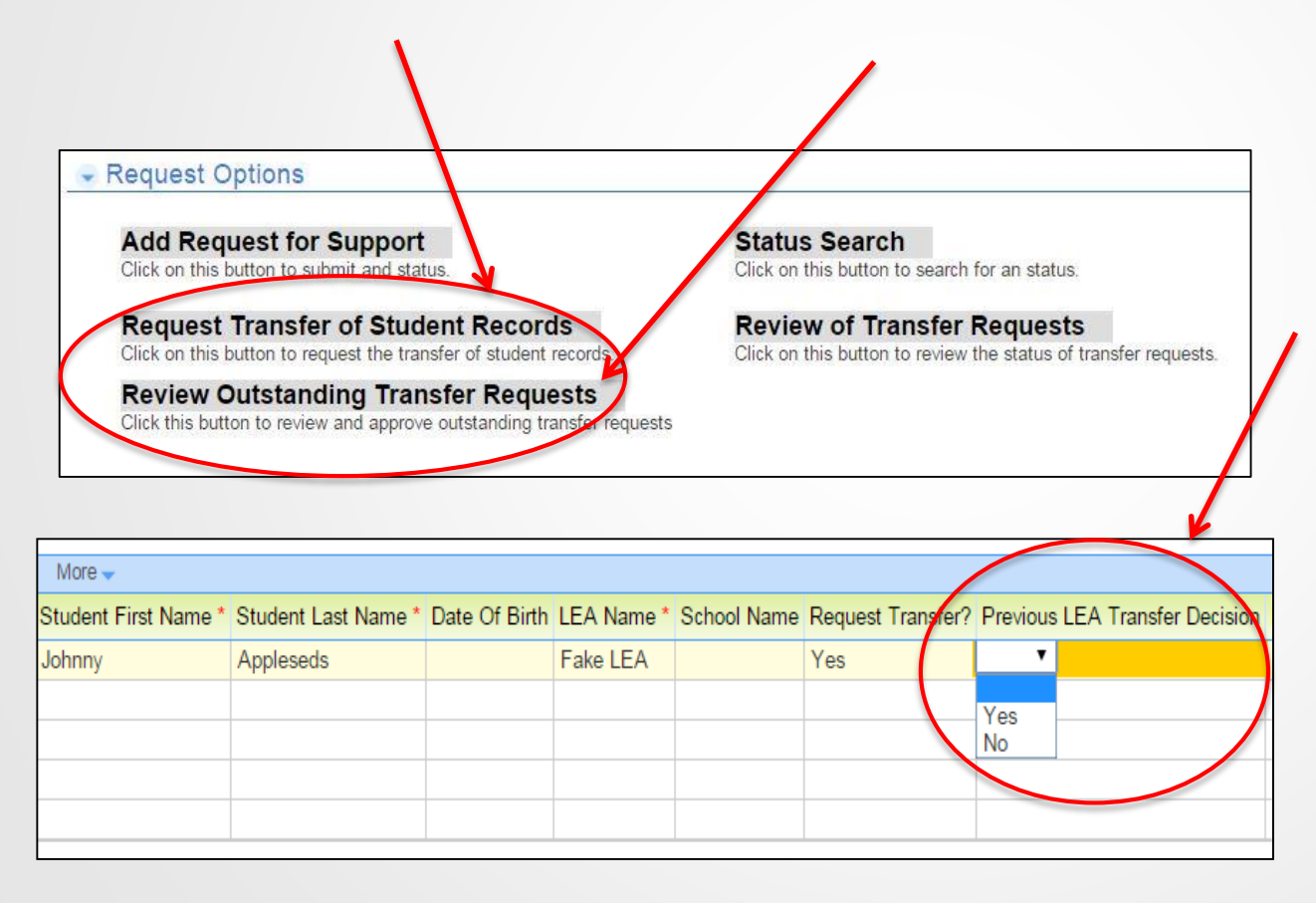